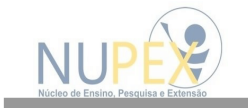

## Tutorial para Orientadores Como fazer a submissão de projetos da IC Universal

Serviços 👻 Egresso 👻 Contato 👻 Acesso Rápido + 🗕 🕸 👁 🛓 Pesquisar. Comitês 👻 Q SISPEX Matricule-se A Univiçosa 👻 S Fale com a gente Alunos Núcleos Cursos -Blog UNIV MATRÍCULAS O MELHOR CENTRO UNIVERSITÁRIO ABERTAS DE MINAS GERAIS - FONTE: MEC **SEU SUCESSO COMEÇA AQUI!** TOUR VIRTUAL CONHEÇA NOSSO CENTRO UNIVERSITÁRIO UNIVIÇOSA

1º passo: Acessar o SISPEX, a partir do site da Univiçosa

## 2º passo: Clicar em Iniciação Científica

| Saterna de Danos. Processa de Danos.<br>Saterna de Danos. Processa de Danos.<br>Saterna de Danos. Processa de Danos.<br>Simple Simple | <b>( ) ( )</b> ( ) ( ) ( ) ( ) ( ) ( ) ( ) ( ) |
|----------------------------------------------------------------------------------------------------|------------------------------------------------|
| <ul> <li>Programa de Pesquisa</li> </ul>                                                                                                    |                                                |
| Iniciação Científica                                                                                                    |                                                |
| Editais abertos                                                                                                    |                                                |
| Pesquisa Transversal                                                                                                    |                                                |
| Publicações                                                                                                    |                                                |
| EDITAL / J                                                                                                    |                                                |
| EXTENSÃO                                                                                                    | r                                              |
|                                                                                                    | <b>JUNIVIÇOSA</b>                              |
| Edital para projetos de extensão                                                                                                    | Meu Sispex                                     |
| Sobre o SisPEX                                                                                                    |                                                |
| O Sistema de Ensino, Pesquisa e Extensão - SisPEX reune as principais informações de ensino, pesquisa                                                                                                    | e extensão trabalhados                         |

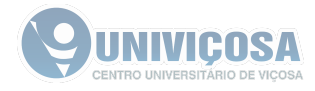

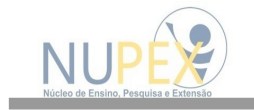

## 3º passo: Clicar em IC Universal

| 🎢 Início Ensino v Pesquisa v Extensão v Comitês de Ética v 🧧 SIMPAC v                                                                                                    |             |
|----------------------------------------------------------------------------------------------------|-------------|
| Página Inicial 🕨 Pesquisa 💙 Iniciação Científica                                                                                                    |             |
| Iniciação Científica A Iniciação Científicao (IC) é uma atividade de pesquisa, realizada por estudantes de graduação devidamente orientados por professores da Univiçosa. |             |
| As atividades de IC, na Univiçosa, são executadas por meio da Iniciação Científica Universal e pela Iniciação Científica<br>Transversal.                                  |             |
| Para acessar as informações de cada uma, clique nos links abaixo.                                                                                                    |             |
| IC Universal IC Transversal                                                                                                    |             |
|                                                                                                    | Meu Sisper  |
| Regulamento Geral da IC +                                                                                                    | incu sispex |
| Perguntas frequentes +                                                                                                    | 0           |
| Purces posquisas em execução e finalizadas +                                                                                                    | 0           |

4º passo: Clicar em Submeter Iniciação Científica Universal

|                                                                                                    | <b>FEX</b>                                                                      |                                                                                 | 0 C 0 0                          |   |
|----------------------------------------------------------------------------------------------------|---------------------------------------------------------------------------------|---------------------------------------------------------------------------------|----------------------------------|---|
|                                                                                                    | 🗰 Início Ensino - Pesquise - Exte                                               | ensão - Comitês de Ética -                                                      | E SIMPAC -                       |   |
| Repeat out > 1         Propulse > model contractionerail           Juin Cale Contentia (To Universal)         A monophe Contentia (To Universal)           A monophe Contentia (To Universal)         A monophe Contentia (To Universal)           A Universal & docombinationals to base are estudiantes pairs as estudiantes and a contentiantes to base and a contentiantes to base and a contermantes sobre a ("Universal")         A monophe Contentiante (To Universal) | Santes da Univiçosa que visa e desenvolvimento ciem<br>os projetos de perquisa. | tífico, tecnológico e de inovação                                               | m qualquer àrea do conhecimento. |   |
| Edital                                                                                                    |                                                                                 |                                                                                 |                                  | + |
| Tutorials                                                                                                    |                                                                                 |                                                                                 |                                  | + |
| Documentos - Submissão                                                                                                    |                                                                                 |                                                                                 |                                  | + |
| Documentos - Acompanihamento                                                                                                    |                                                                                 |                                                                                 |                                  | + |
| Resultado                                                                                                    |                                                                                 |                                                                                 |                                  | + |
| Atendimento                                                                                                    |                                                                                 |                                                                                 |                                  | + |
| Editais abertos                                                                                                    |                                                                                 |                                                                                 |                                  |   |
|                                                                                                    | Iniciação Cienti                                                                | ífica Universal 2025                                                            |                                  |   |
|                                                                                                    | Cronog<br>5/2/2015<br>19/2/2015<br>20/2/2015<br>Submeter Iniciogae (            | rama<br>Data de abertura do edital<br>Visito da submissão<br>Renal da submissão |                                  |   |
|                                                                                                    |                                                                                 |                                                                                 |                                  |   |

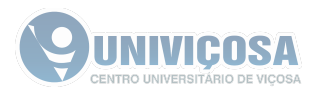

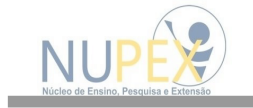

## 5º passo: Fazer login no sistema da Univiçosa

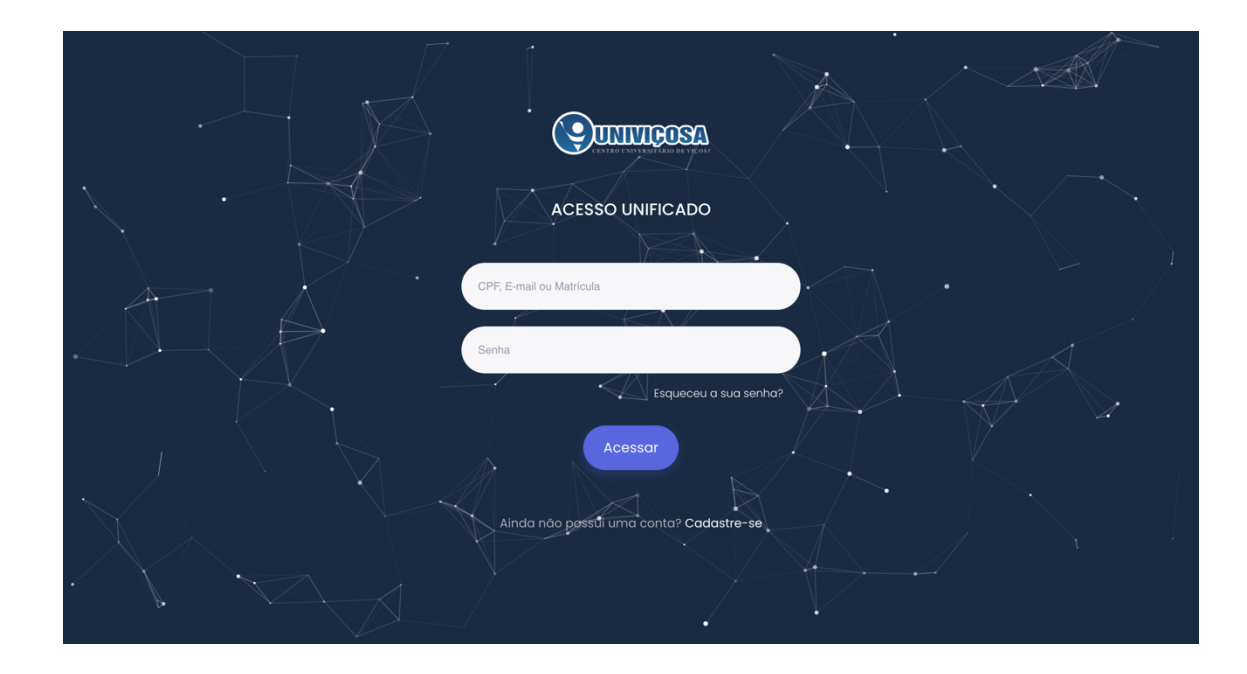

6º passo: Ler as informações e clicar em avançar.

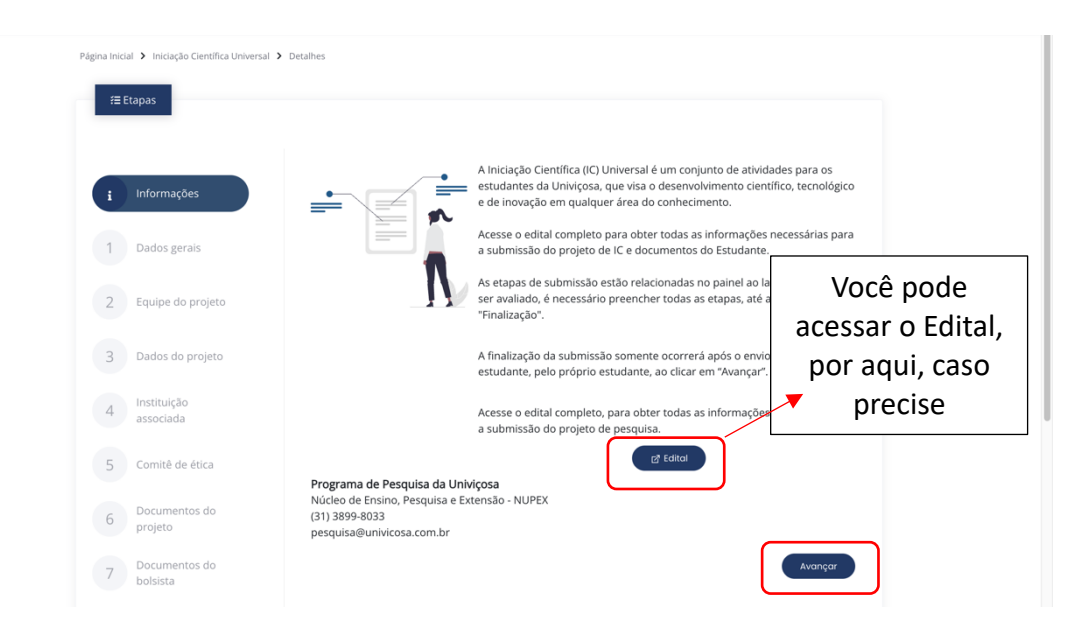

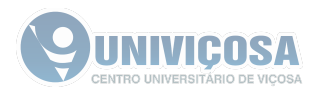

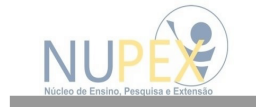

**7º passo**: Ler o termo de responsabilidade e clicar em Aceitar.

| ALL REPORT                                                                                                    | titi barnote, filan 😡                                                                                                    |
|----------------------------------------------------------------------------------------------------|----------------------------------------------------------------------------------------------------|
| Página Inicial 🗲 Iniciação Científica Unive                                                                                                    | ni 8 beaks                                                                                                    |
| HE Etapas                                                                                                    |                                                                                                    |
| Indensepter     Declarge de projete     Declarge de projete     Declarge de projete     Declarge de projete     Decumentos de     Decumentos de     Dec | A contract the standard and standard and standard an |
|                                                                                                    | contacto@univicosa.com.br                                                                                                    |
|                                                                                                    |                                                                                                    |
|                                                                                                    |                                                                                                    |

8º passo: Inserir os dados gerais do projeto e clicar em Avançar.

| <u>A</u> B |                                             |                                                                                           | Boa tarde,                            |   |
|------------|---------------------------------------------|-------------------------------------------------------------------------------------------|---------------------------------------|---|
| Página Ini | cial 🕇 Iniciação Científica Universal 🕇 Det | alhes                                                                                     |                                       |   |
| f          | Etapas                                      |                                                                                           |                                       |   |
|            |                                             | Dados gerais                                                                              |                                       | ~ |
| i          | Informações                                 | Coordenador                                                                               |                                       |   |
| 1          | Dados gerais                                | Busque por um coordenador                                                                 |                                       |   |
| 2          | Equipe do projeto                           | Título*                                                                                   |                                       |   |
| 3          | Dados do projeto                            | Curso*                                                                                    |                                       |   |
| 4          | Instituição<br>associada                    | Busque por um curso                                                                       |                                       | * |
| 5          | Comitê de ética                             | Area de connecimento do CNPg (Ver lista completa)<br>Busque por uma área                  |                                       | * |
| 6          | Documentos do<br>projeto                    | Modalidade de projetos relacionado ao treinamento*<br>☑ Iniciação Científica Universal. ⊕ | 📄 Iniciação Científica Transversal. 🤀 |   |
| 7          | Documentos do<br>bolsista                   |                                                                                           | Avançar                               |   |
| 8          | Finalização                                 |                                                                                           |                                       |   |

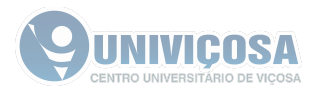

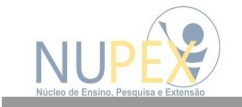

9º passo: Inserir os dados dos membros do projeto e clicar em avançar.

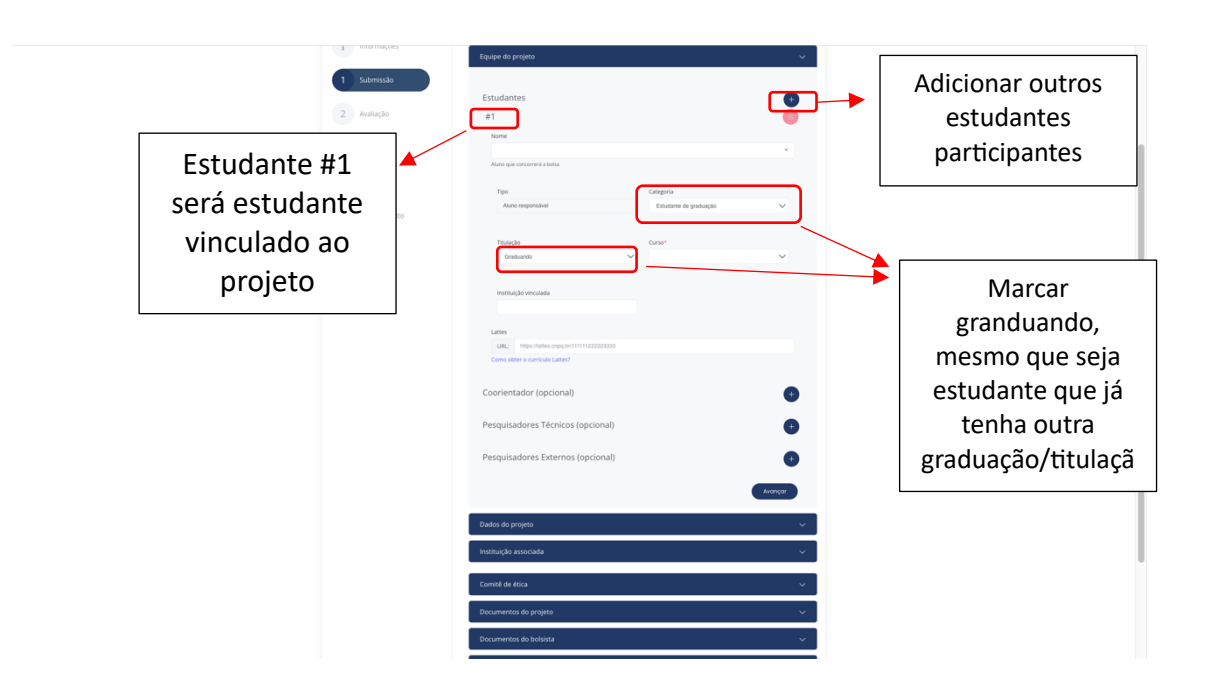

**10º passo**: Fazer download do Termo de Ciência da IC e solicitar que todos os membros inseridos no passo anterior assinem, via Gov.br. *Este documento deverá, obrigatoriamente, ser inserido, no 14º passo.* 

|     |             | V Dados gerais                                                                                                    |
|-----|-------------|----------------------------------------------------------------------------------------------------|
|     | informações | ✓ Equipe do projeto                                                                                                    |
|     |             |                                                                                                    |
|     | submissao   | Entral server                                                                                                    |
| 2   |             | LS COURT RES                                                                                                    |
|     |             |                                                                                                    |
| 3   |             | Norma<br>Degeniar Elisher Sarahan +                                                                                                    |
|     |             | Joogges / series and series and ser                                                                                                    |
| 4 1 |             |                                                                                                    |
|     |             | Tipo Categoria                                                                                                    |
| 5 1 |             | Auto reportanti Estudires de probução V                                                                                                    |
|     |             |                                                                                                    |
|     |             | hiago Curo                                                                                                    |
|     |             |                                                                                                    |
|     |             |                                                                                                    |
|     |             | Environment and the state                                                                                                    |
|     |             | uesga palkār o ietmo de Liencia pe<br>Submista da II.(7)                                                                                                    |
|     |             | O Termo de Calercia de Submissão atesta a candidatura do<br>Oriente do Estadores a Banicado estadores Da davas em prior<br>Antesta do Estadores A Banicado estadores Da davas em prior<br>Antesta do Estadores A Banicado estadores do Estadores A Da Antesta em prior<br>Antesta do Estadores A Da Antesta em prior<br>Antesta do Estadores A Da Antesta do Estadores A Da An |
|     |             | assing or to do or on-membro do propieto e submerdo à Nock<br>under para adversión do do conservati a ante a submisma.                                                                                                    |
|     |             | "Documentos do Projetto".                                                                                                    |
|     |             | Downlaad Depos                                                                                                    |
|     |             |                                                                                                    |
|     |             | Coorientador (opcional)                                                                                                    |
|     |             |                                                                                                    |
|     |             | Pesquisadores Técnicos (opcional)                                                                                                    |
|     |             |                                                                                                    |
|     |             | Pesquisadores Externos (opcional)                                                                                                    |
|     |             |                                                                                                    |
|     |             |                                                                                                    |
|     |             |                                                                                                    |
|     |             | o cados no projeto                                                                                                    |
|     |             | V Instituição associada                                                                                                    |
|     |             |                                                                                                    |
|     | Dados atua  | akzados com sucesso X                                                                                                    |
|     |             |                                                                                                    |

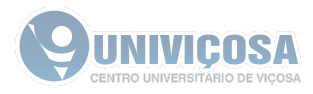

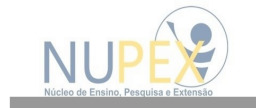

**11º passo**: Inserir os dados do projeto e clicar em avançar.

| <u>Appen</u>                      | III Bastarda,                                             |
|-----------------------------------|-----------------------------------------------------------|
| Página Iniciad 🕨 Iniciação Cierci | Relitiversit > Dealthes                                   |
| f≣ Etapas                         |                                                           |
|                                   |                                                           |
| 1 informações                     | Diador do projeto v                                       |
|                                   | Resumo                                                    |
| 1 Dados gerais                    | $\checkmark$                                              |
| 2 Equipe do projeto               | √ X00 Granteren rezizeten.                                |
| 3 Dados do projet                 | to Palacischere                                           |
| 4 Instituição<br>associada        | Adornar • •<br>O compo paísno due é integratine.          |
| 5 Comité de ética                 | Cata de Inión mósanos* Términa presion mósanos*<br>Manava |
| 6 Documentos do<br>projeto        | J Forte de Francesments*                                  |
| 7 Documentos do<br>bolistra       | Selectore una torre de founciamento                       |
|                                   | Grupo de Pesquita* Temporalamente desabilitado.           |
| 8 Finalização                     |                                                           |
|                                   | Linhas de Pesquita* Temporaramente desabilitado.          |
|                                   |                                                           |
|                                   | kuongar                                                   |
|                                   |                                                           |
|                                   |                                                           |
|                                   |                                                           |
|                                   |                                                           |
|                                   | Viçosa - MG                                               |

**12º passo**: Inserir informações sobre instituições associadas e clicar em avançar. *Instituições associadas são aquelas onde ocorrerá alguma etapa do projeto além da Univiçosa.* 

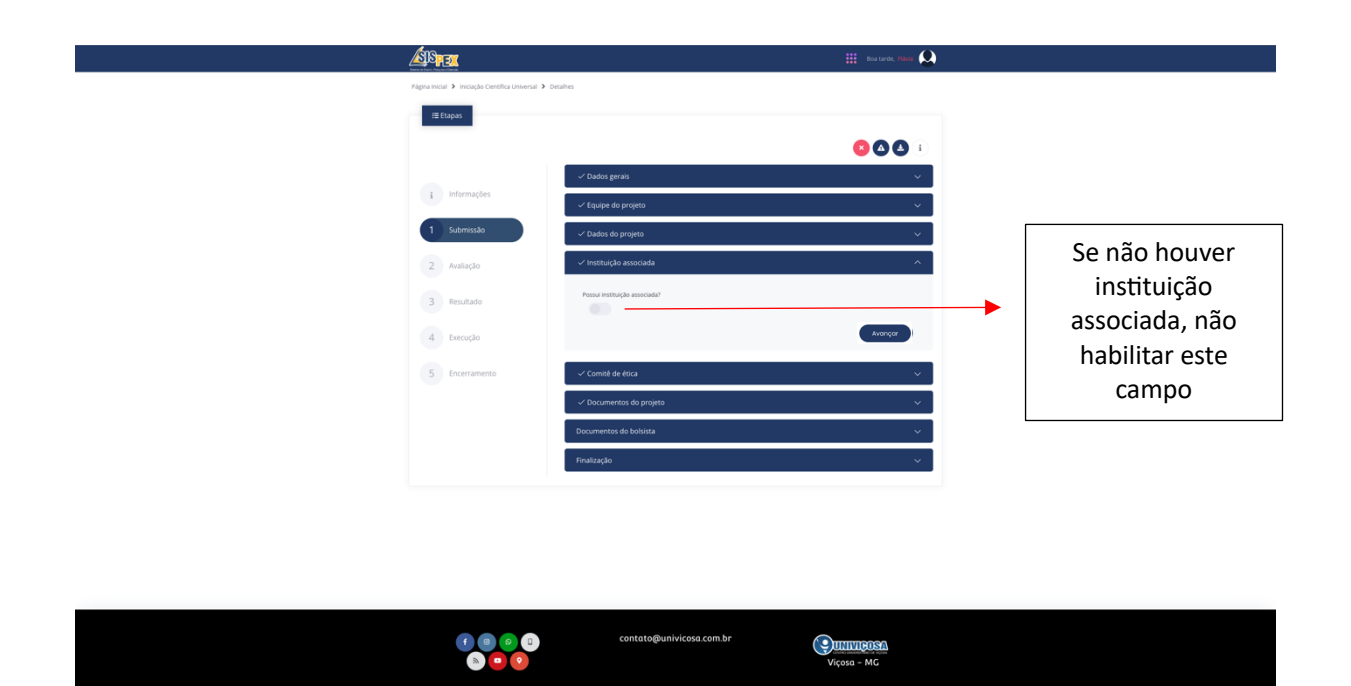

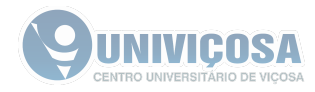

|  |                                                        |                                                  | _           |                                               |
|--|--------------------------------------------------------|--------------------------------------------------|-------------|-----------------------------------------------|
|  | Instituição associada<br>Possui instituição associada? |                                                  | × .         | Se houver instituição                         |
|  | Razão Social                                           | CNPj                                             |             | associada, habilitar o                        |
|  | Inscrição Estadual                                     | Endereço                                         |             | campo e inserir as<br>informações solicitadas |
|  | N°                                                     | Bairro                                           |             |                                               |
|  | Cidade                                                 | ur                                               |             |                                               |
|  | CEP                                                    | Email                                            |             |                                               |
|  | Telefone                                               | Representante                                    |             |                                               |
|  | Cargo                                                  | Comprovante de autorização<br>Escolha um arquivo | Clique aquí |                                               |
|  |                                                        |                                                  | Avançar     |                                               |
|  | Comité de ética                                        |                                                  | ~           |                                               |

**13º passo**: Marcar a informações sobre comitê de ética e clicar em avançar. *Marque a opção que corresponde ao seu trabalho.* 

|       | Under die Proposal Temporaliseter desalitation.<br>Selectione und Inter de Franklammens * *<br>Austine |   |                                                                                                    |
|-------|----------------------------------------------------------------------------------------------------|---|----------------------------------------------------------------------------------------------------|
|       | v ferstruigka anaoctada v v                                                                            |   |                                                                                                    |
|       | Comot de etca                                                                                          | • | É possível marcar CEP e<br>CEUA concomitantemente,<br>caso o projeto envolva<br>seres humanos e animais |
|       | becumentes do prigeto<br>Documentes do botosta<br>Documentes do botosta                                | L |                                                                                                    |
| 0 0 0 | contate@unlivicess.com.br                                                                              |   |                                                                                                    |

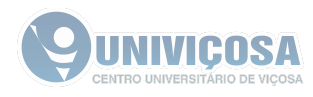

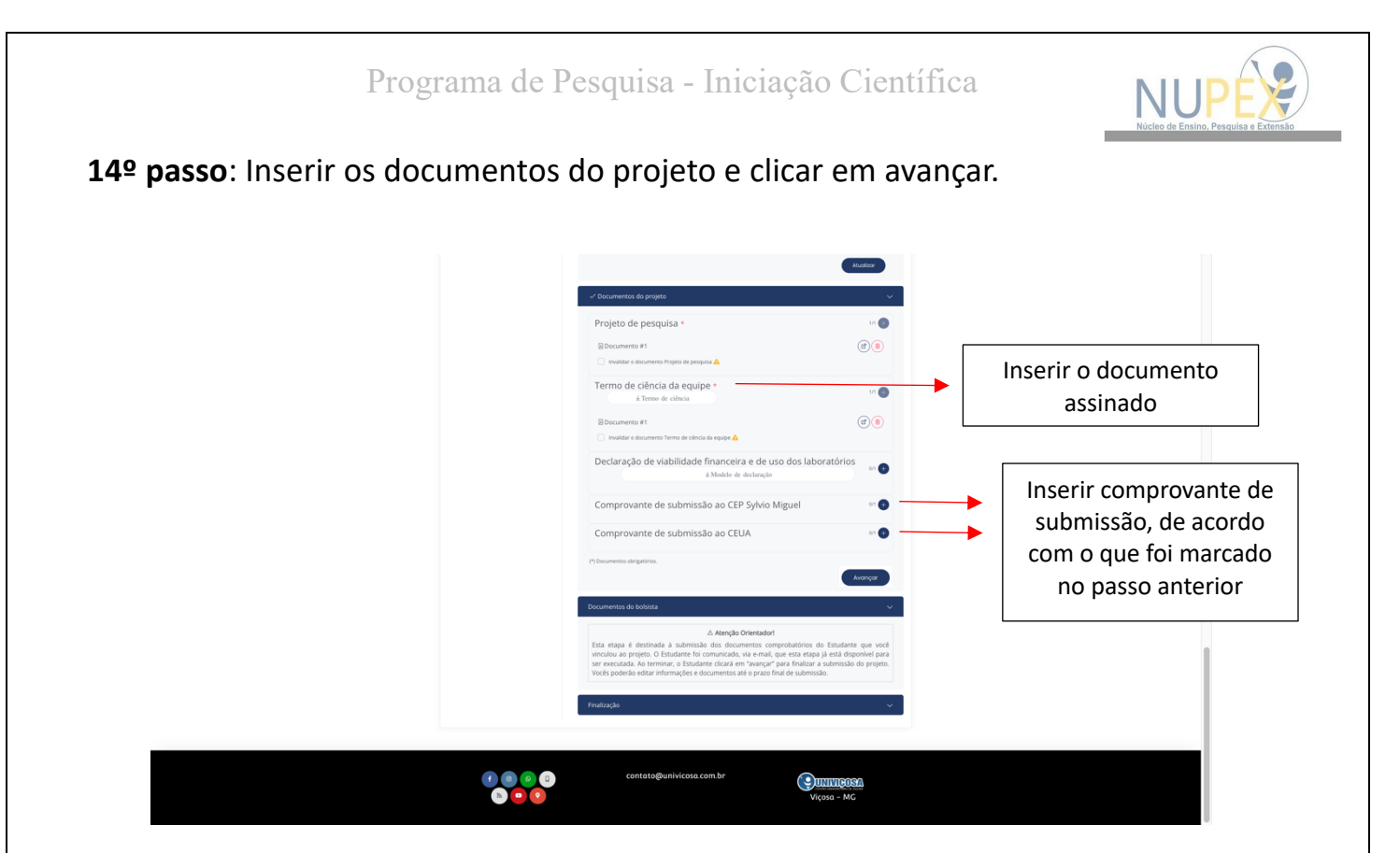

**15º passo**: Aguardar o estudante vinculado ao projeto (indicado como #1 no 9º passo) inserir os documentos solicitados no Edital. Enquanto ele estiver neste processo, aparecerá a tela abaixo para você, orientador.

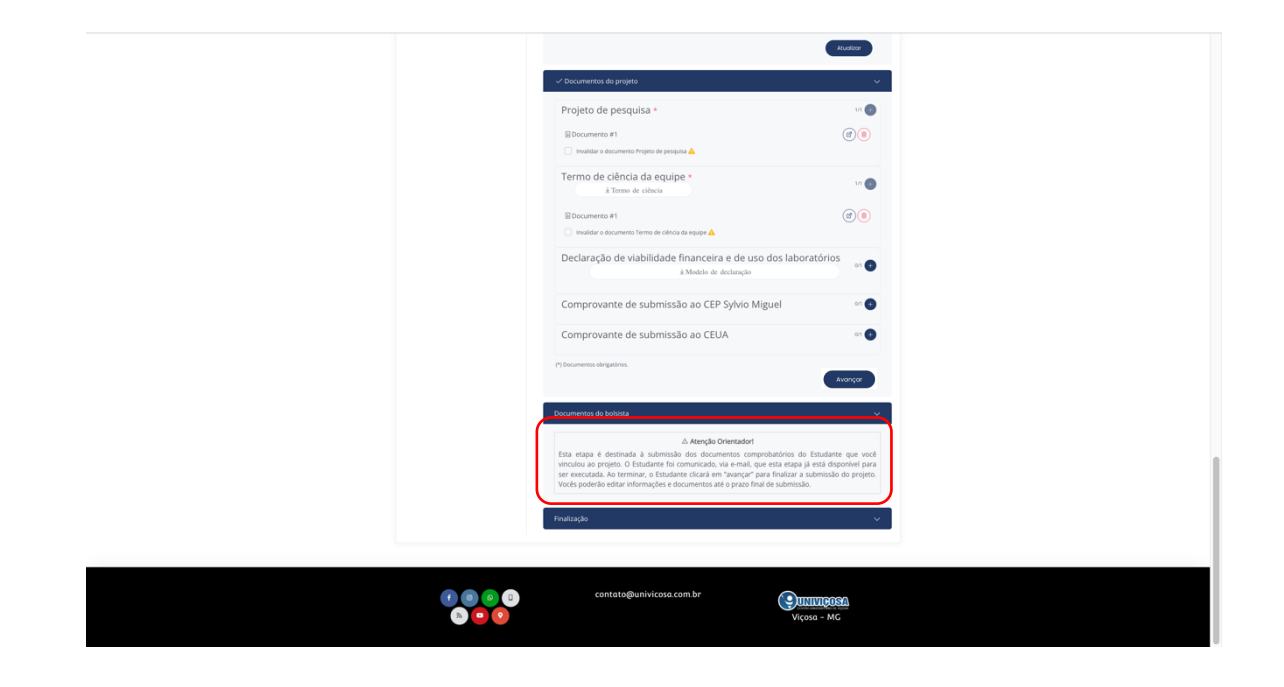

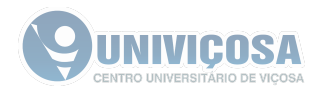

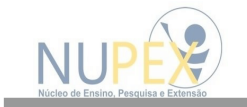

**16º passo**: Quando o estudante finalizar o envio dos documentos, a tela abaixo aparecerá e o processo de submissão estará finalizado. *Você poderá editar as informações até o prazo final de submissão.* 

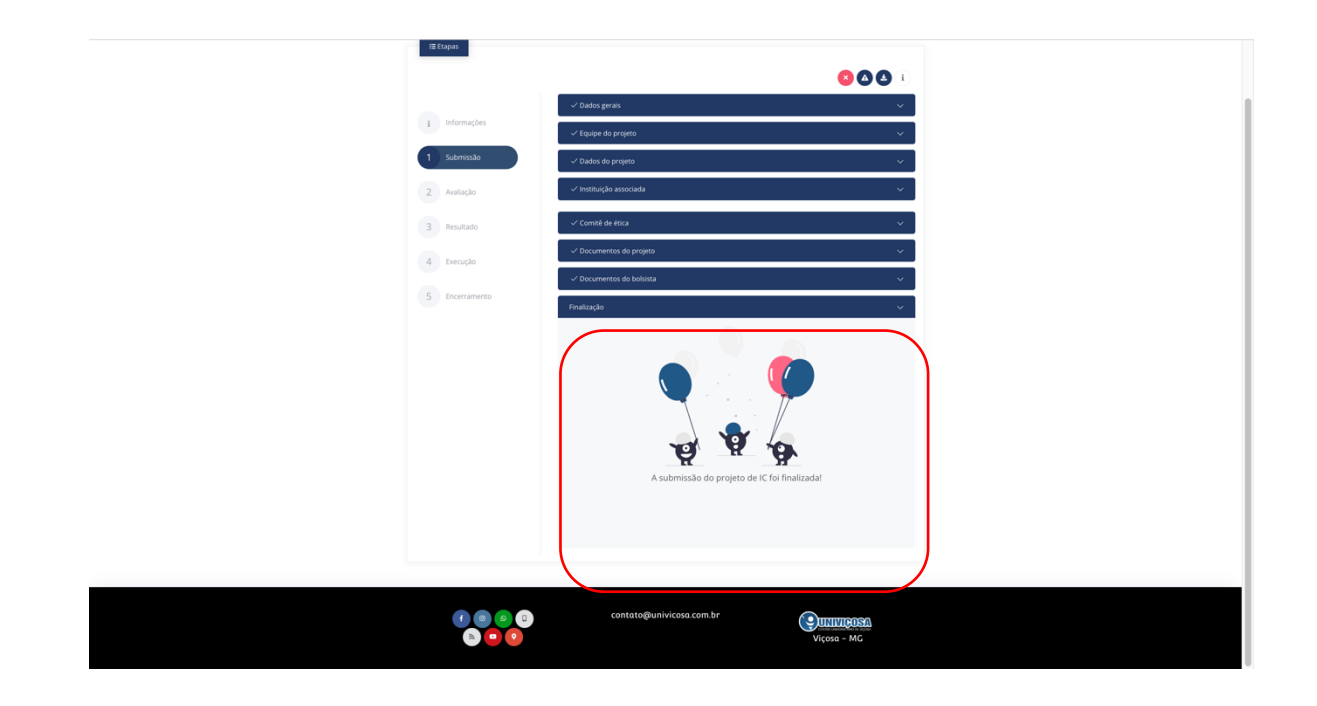

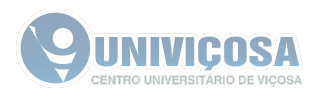